## УПУТСТВО ЗА ИНСТАЛАЦИЈУ СОФТВЕРА *TrustEdgeID v.2.2.9.3* на Win 7/10

Пре саме инсталације нове верзије софтвера неопходно је деинсталалирати претходну верзију софтвера. Поступак деинсталације се обавља из *Control Panel*-а. Кликом на *Start/Control Panel* појављује се прозор приказан на слици 1.

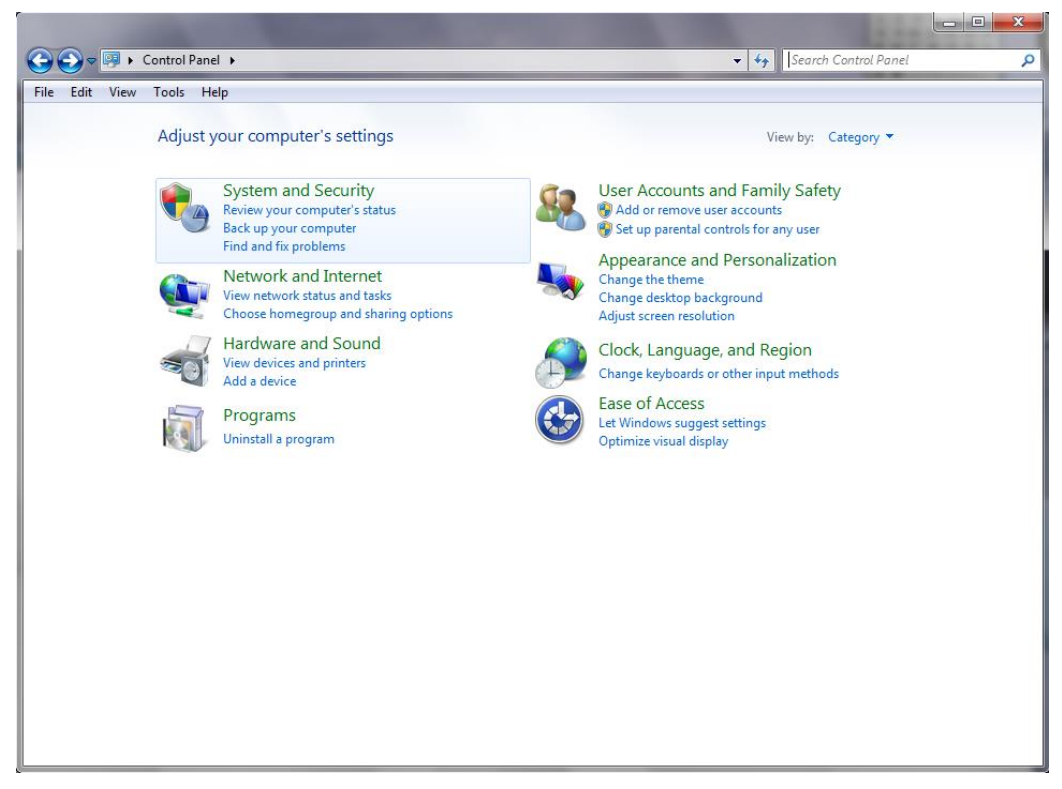

Слика 1

Кликом на *Uninstall a program* у оквиру категорије *Programs* појављује се прозор приказан на слици 2.

| Control Panel >                                                                      | Programs   Programs and Features                                                                                                    | <b>- €</b> }                                                                                                    | Search Progra                                                                                                    | ms and Feature                                                                              | s p                                                                                                    |
|--------------------------------------------------------------------------------------|----------------------------------------------------------------------------------------------------|----------------------------------------------------------------------------------------------------|----------------------------------------------------------------------------------------------------|---------------------------------------------------------------------------------------------|----------------------------------------------------------------------------------------------------|
| File Edit View Tools Help                                                            | · · · ·                                                                                                    |                                                                                                    |                                                                                                    |                                                                                             |                                                                                                    |
| Control Panel Home<br>View installed updates<br>I Turn Windows features on or<br>off | Uninstall or change a program<br>To uninstall a program, select it from the list and then<br>Organize マ                                                                                                    | click Uninstall, Change, or Repair.                                                                                                    |                                                                                                    | 8:                                                                                          | ≣ ▾ 🔞                                                                                                    |
|                                                                                      | Name                                                                                                    | Publisher                                                                                                    | Installed On                                                                                                    | Size                                                                                        | Version                                                                                                    |
|                                                                                      | Acronis Backup & Recovery 11.5 Agent Core<br>Acronis Backup & Recovery 11.5 Command-Line Tool<br>Acronis Backup & Recovery 11.5 Tray Monitor<br>Acronis Backup & Recovery 11.5 Agent for Windows<br>Acronis Backup & Recovery 11.5 Bootable Media Buil<br>Acronis Backup & Recovery 11.5 Management Console<br>EPSON LQ-590_2090 Manual<br>EPSON Printer Software<br>EEST Endpoint Antivirus<br>Microsoft Visual C++ 2008 Redistributable - x86 9.0.2<br>TrustEdgeID 2.0.1 BETA2 (64-bit) | Acronis<br>Acronis<br>Acronis<br>Acronis<br>Acronis<br>Acronis<br>ESET, spol. s r.o.<br>Microsoft Corporation<br>NetSeT Global Solutions d.o.o. | 7/23/2015<br>7/23/2015<br>7/23/2015<br>7/23/2015<br>7/23/2015<br>2/24/2011<br>2/24/2011<br>12/4/2012<br>1/28/2011<br>1/20/2011 | 166 MB<br>24.0 MB<br>6.98 MB<br>353 MB<br>460 MB<br>251 MB<br>80.0 MB<br>2.06 MB<br>2.82 MB | 11.5.37608<br>11.5.37608<br>11.5.37608<br>11.5.37608<br>11.5.37608<br>11.5.37608<br>5.0.2126.0<br>9.0.21022<br>2.0.1 |
|                                                                                      | •                                                                                                    | m                                                                                                    |                                                                                                    |                                                                                             | •                                                                                                    |
|                                                                                      | Currently installed programs Total size: 1.3<br>11 programs installed                                                                                                    | 31 GB                                                                                                    |                                                                                                    |                                                                                             |                                                                                                    |

Слика 2

На слици 2 приказан је списак инсталираних софтвера. Деинсталација претходне верзије софтвера врши се десним кликом на назив софтвера са списка инсталираних софтвера (у овом случају то је *TrustEdgeID 2.0.1 BETA2 (64-bit)*) и након тога изабере се опција *Uninstall*. Након тога појављује се прозор приказан на слици 3.

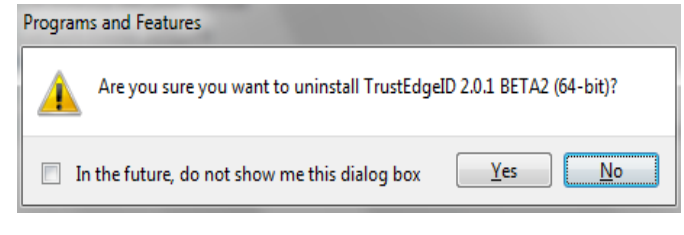

Слика З

На слици 3 приказан је прозор где корисник треба да потврди да је сигуран да жели да почне процес деинсталације софтвера. Кликом на дугме *Yes* појављује се прозор приказан на слици 4.

| Windows Installer   |        |
|---------------------|--------|
| Preparing to remove |        |
|                     | Cancel |

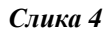

На слици 4 приказан је прозор који се појављује након потврде о деинсталацији софтвера. Прозор који се појављује у следећем кораку приказан је на слици 5.

| TrustEdgeID 2.0.1 BETA2 (64-bit)                                                                                                    |
|----------------------------------------------------------------------------------------------------|
| The following applications should be closed before continuing the install:                                                                                                |
| NetSeT's CardEdge Token Manager                                                                                                    |
| <ul> <li>Automatically close applications and attempt to restart them after setup is complete.</li> <li>Do not close applications. (A Reboot may be required.)</li> </ul> |
| OK Cancel                                                                                                    |

Слика 5

На слици 5 приказан је прозор где се тражи од корисника да ли жели да, уколико је апликација покренута, буде аутоматски затворена. Кликом на дугме *OK* почиње поступак деинсталације и појављује се прозор приказан на слици 6.

| Please wait while Windows configures TrustEdgeID 2.0.1 BETA2<br>(64-bit)<br>Time remaining: 3 seconds | TrustEdgeID 2.0.1 BETA2 (64-bit)                             | -           |
|----------------------------------------------------------------------------------------------------|--------------------------------------------------------------|-------------|
| Time remaining: 3 seconds Cancel                                                                      | Please wait while Windows configures TrustEdgeID<br>(64-bit) | 2.0.1 BETA2 |
| Cancel                                                                                                | Time remaining: 3 seconds                                    |             |
|                                                                                                    |                                                              | Cancel      |

Слика б

Након успешне деинсталације претходне верзије софтвера корисник може започети инсталацију нове верзије софтвера.

Пре саме инсталације, у зависности од верзије оперативног система (32-битни или 64-битни), потребно је презети фајл који је запакован а затим је потребно извршити распакивање.

Процес инсталације почиње покретањем извршног фајла који је распакован. На слици 7 приказан је прозор који се појављује након покретања извршног фајла за инсталацију нове верзије софтвера. Приказан је процес инсталације за верзију 2.2.7.1, исто важи и за 2.2.9.3.

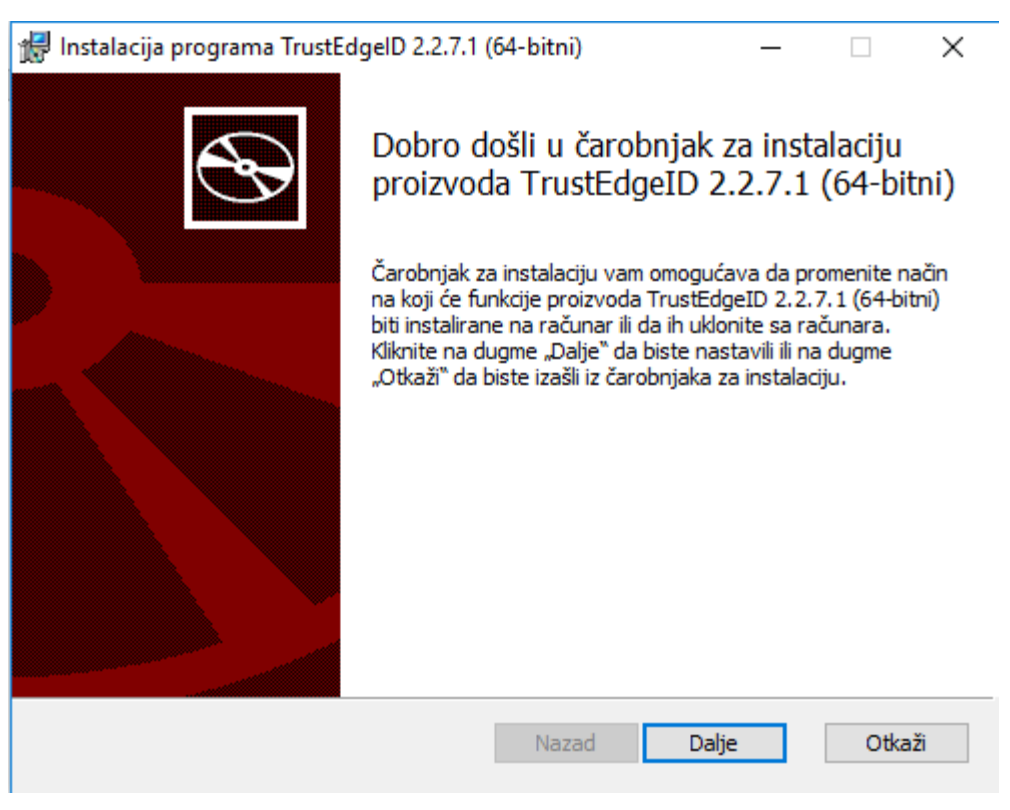

Слика 7

Кликом на дугме *Next* појављује се прозор приказан на слици 8.

| 🕼 Instalacija programa TrustEdgelD 2.2.7.1 (64-bitni) —                                                                                       |     | ×   |
|----------------------------------------------------------------------------------------------------|-----|-----|
| Odredišna fascikla                                                                                                    |     |     |
| Kliknite na dugme "Dalje" da biste instalaciju izvršili u podrazumevanoj fascikli<br>ili na dugme "Promeni" da biste odabrali drugu fasciklu. |     | S   |
| Instaliraj TrustEdgeID 2.2.7.1 (64-bitni) u:                                                                                                  |     |     |
| C:\Program Files\TrustEdgeID\                                                                                                    |     |     |
| Promeni                                                                                                    |     |     |
|                                                                                                    |     |     |
|                                                                                                    |     |     |
|                                                                                                    |     |     |
|                                                                                                    |     |     |
|                                                                                                    |     |     |
| Nazad Dalje                                                                                                    | Otk | aži |

Слика 8

На слици 8 приказан је прозор који се појављује пре почетка инсталације софтвера. Корисник бира директоријум где жели да инсталира нову верзију софтвера (директоријум који је приказан на слици) и кликом на дугме *Next* појављује се прозор приказан на слици 9.

| 🕼 Instalacija programa TrustEdgelD 2.2.7.1 (64-bitni) — 🗌 🗙                                                                                                    |
|----------------------------------------------------------------------------------------------------|
| Spremno za instalaciju proizvoda TrustEdgeID 2.2.7.1 (64-bitni)                                                                                                    |
| Kliknite na dugme "Instaliraj" da biste započeli instalaciju. Kliknite na dugme "Nazad" da<br>biste pregledali ili promenili bilo koju postavku instalacije. Kliknite na dugme "Otkaži" da<br>biste izašli iz čarobnjaka. |
| Nazad <b>Instaliraj</b> Otkaži                                                                                                    |

Слика 9

На слици 9 приказан је прозор где корисник кликом на дугме *Install* започиње процес инсталације софтвера. Затим се појављује прозор приказан на слици 10.

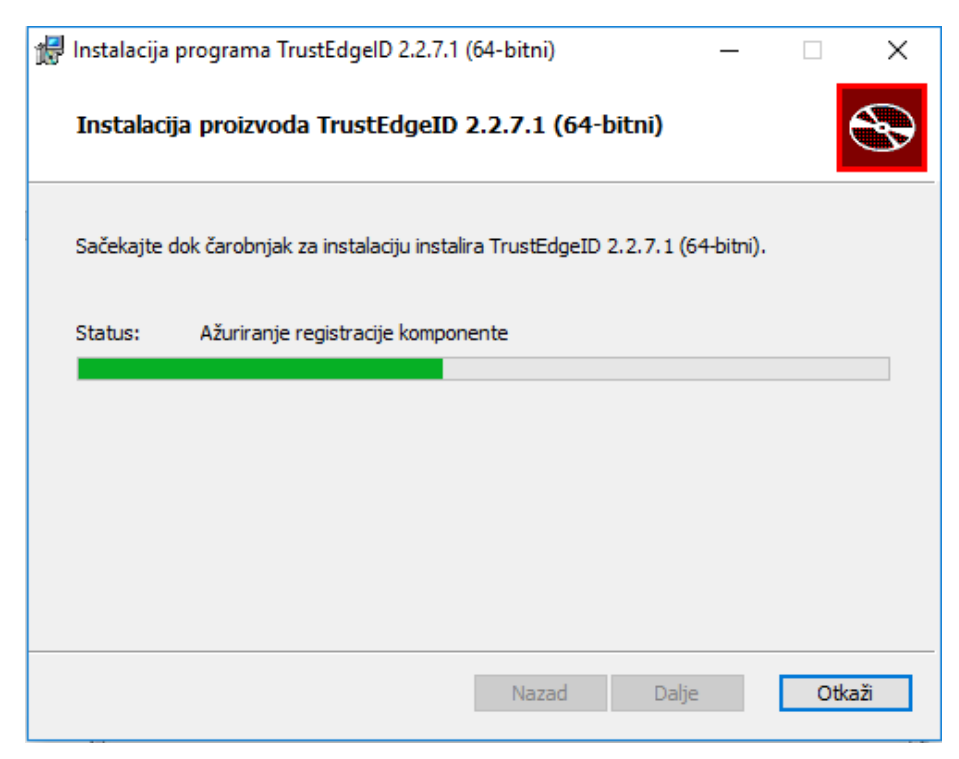

Слика 10

На слици 10 приказан је прозор где корисник може видети статус процеса инсталације у *Progress Bar*-у. Након завршеног процеса инсталације корисник добија обавештење да је софтвер успешно инсталиран што је приказано на слици 11.

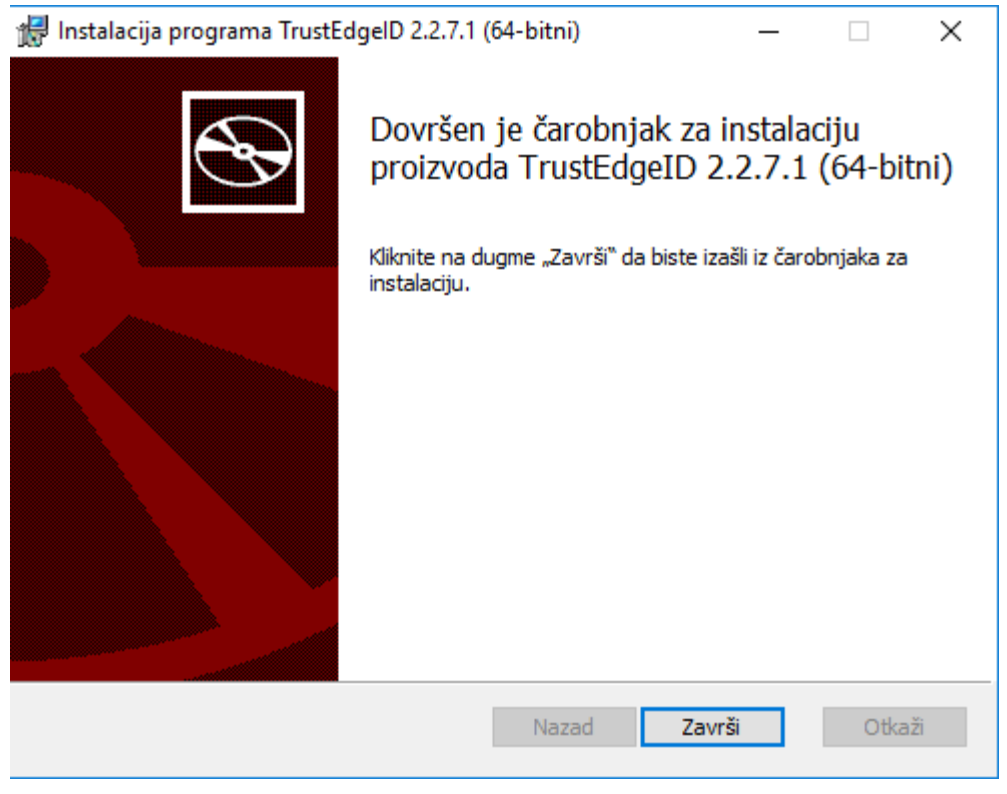

Слика 11

Кликом на дугме *Finish* успешно је извршена инсталација нове верзије софтвера.

Након инсталације софтвера неопходно је извршити *Restart* рачунара.